## https://im.dongseo.ac.kr/ DSU<sup>Manage</sup> 학사행정웹서비스 Student ID No. Password (Date of Birth, YYYYMMDD) Click to log in : 192.168.162.35 🛛 삶은 57:26 연장 DSU <sup>Bongseo L</sup> 동서대학교 학사행정웹서비스 등록금분할납부신청 🔀 C × 메뉴를 검색하세요 Q 🖀 학부생 > 등록 > 등록금분할납부신청 👚 🖞 문의 : 051-320-2055 즐겨찾는 메뉴 등록금분할납부신청 등록금납부조회 채플 등록금고지서출력 학년 3 한번 성명 학적상태 재학 학적 + 등록금분할납부신청 ② Click "등록금분할납부신청" 수업 🖬 신청하기 분할납부고지서출력 수강 ③ Check your tuition fee for this semester. 등록금 2,774,000 계절학기고지서출력 성적 • ④ Click to select how many times you want to divide. 0학점등록신청 2회 You can choose 2 times, 3 times, or 4 times 교육비 납입증명서 장학 납부금액 차수 납부일자 \*차수 2022-08-25 ~ 2022-08-26 1,387,000 1 Click "등록 국제프로그램(1) 2 2022-09-26 ~ 2022-09-27 1,387,000 **(5)** Confirm the dates and the amount for your payment. 학생서비스 6 write a reason of application simply in this box. \*신청사유 ⑧ Click "신청하기" to save your application. 납부 미납 시에는 미등록 제적처리 적시 납부된 등록금은 반환되지 않습니다 \*주의사항 부를 신청하여 납부하는 경우 학자금 대출신청을 할 수 없습니다 4. 등록금을 완납하기 전에는 휴학을 할 수 없습니다. □동의합니다. 🔊 ⑦ Click this check-box for agreement (동의합니다). 신청하기